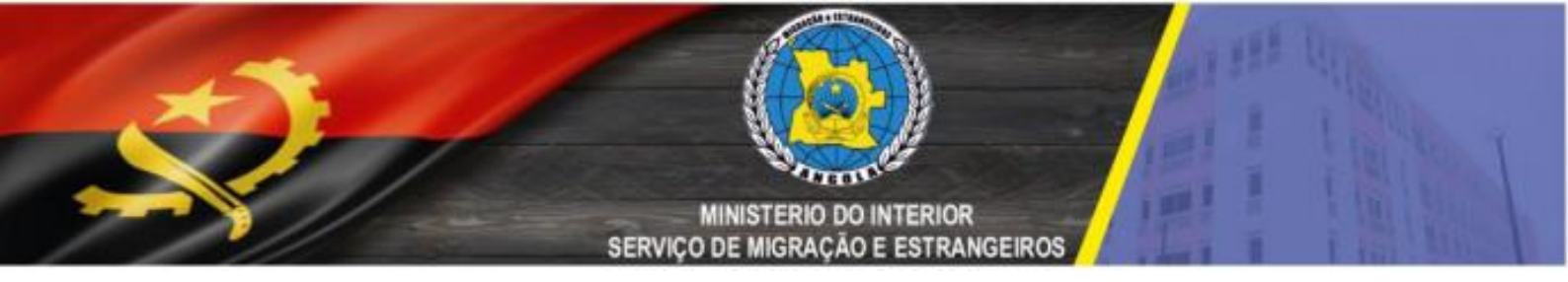

# INSTRUTIVO PARA UTILIZAÇÃO DO SISTEMA DE INFORMAÇÃO DE BOLETINS DE HOSPEDES

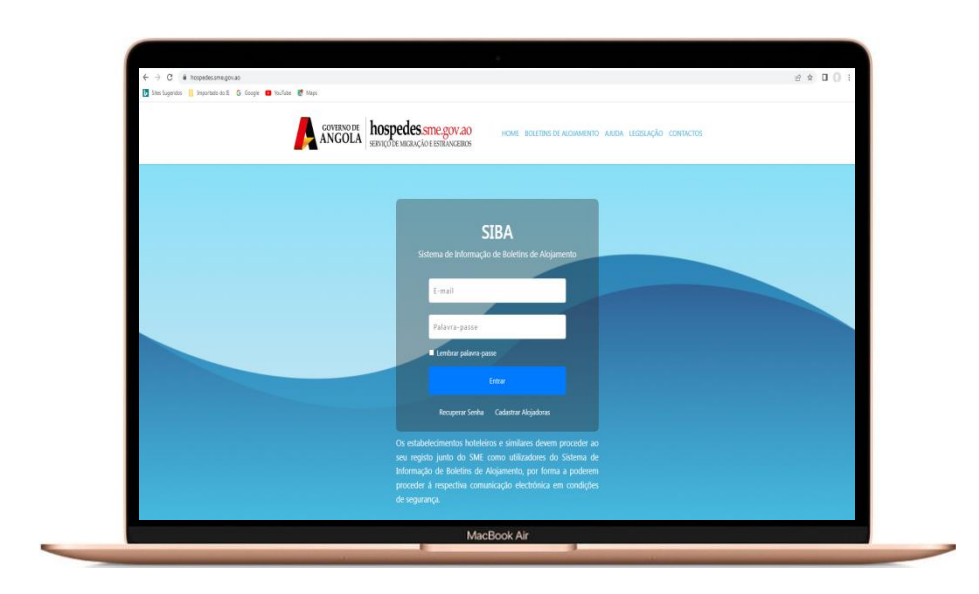

#### MINISTERIO DO INTERIOR SERVIÇO DE MIGRAÇÃO E ESTRANGEIROS

# INTRODUÇÃO

O sistema de Informação de Boletins de Hóspedes é um software que gerência todos os processos internos e organiza as principais rotinas duma entidade alojadora, desde o momento que o hóspedes solicitam uma determinada hospedagem.

O Serviço de Migração e Estrangeiros no domínio de controlo de permanência, por meio da recolha em tempo oportuno das Informações relacionadas ao domicílio de estrangeiros, tem a função no sistema de fiscalizar as entidades alojadoras e similares ou por pessoas singulares, nas hospedagens de estrangeiros.

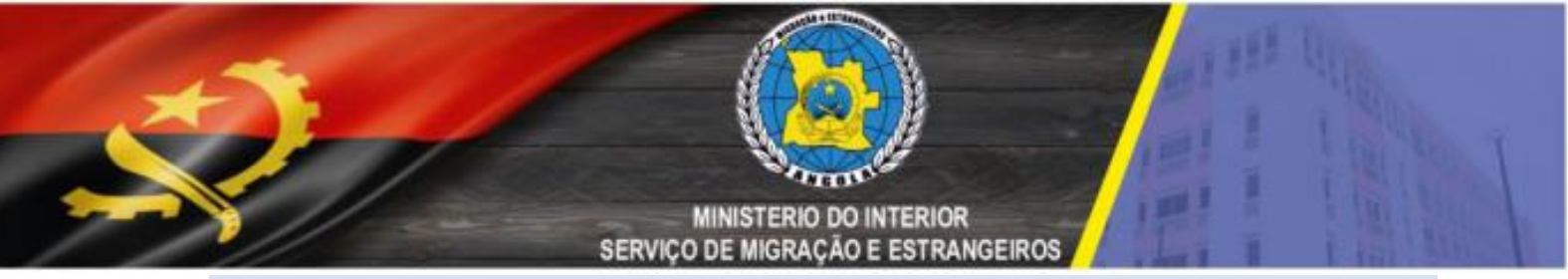

Usar um navegador de internet para aceder ao *site* oficial do Serviço de Migração e Estrangeiros, pelo endereço **https://hospedes.sme.gov.ao**/, conforme ilustração:

|   | hospedes.sme.gov.ao |
|---|---------------------|
| _ | noopeacolonneigonao |

#### 2º PASSO

Após aceder ao Sistema pela primeira vez, deverá Cadastrar Alojadora conforme ilustração:

|     | SIBA                                          |
|-----|-----------------------------------------------|
| Sis | stema de Informação de Boletins de Alojamento |
|     |                                               |
|     | E-mail                                        |
|     | Palayra-passe                                 |
|     |                                               |
|     |                                               |
|     | Entrar                                        |
|     | Recuperar Senha Cadastrar Alojadoras          |
|     | MacBook Air                                   |

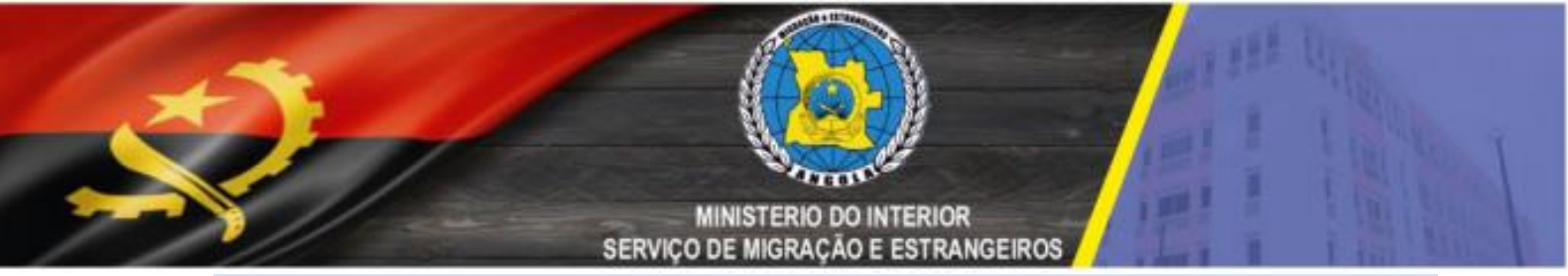

Deverá inserir o NIF da entidade Alojadora como ilustrado abaixo:

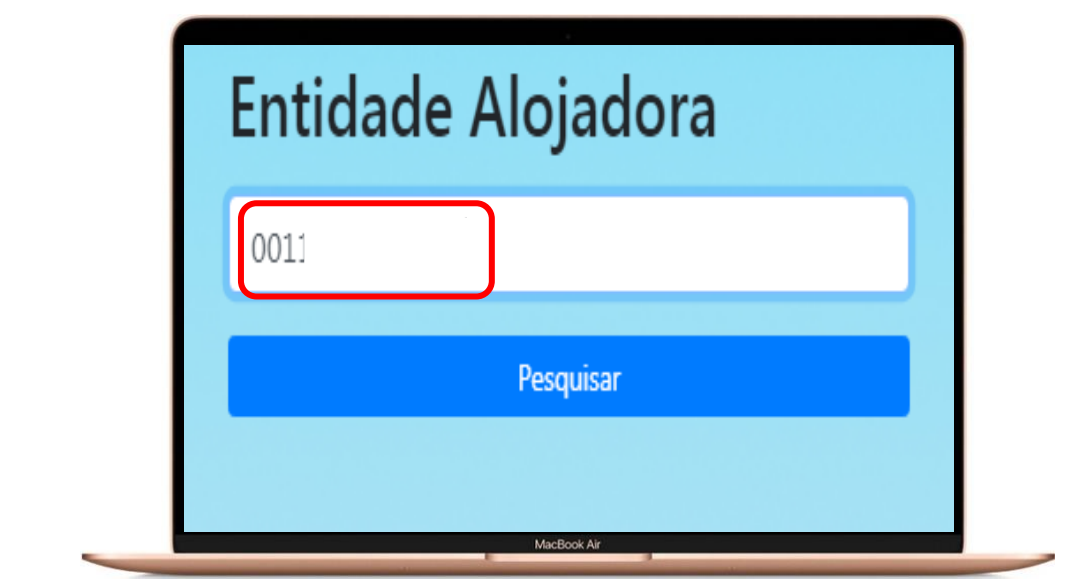

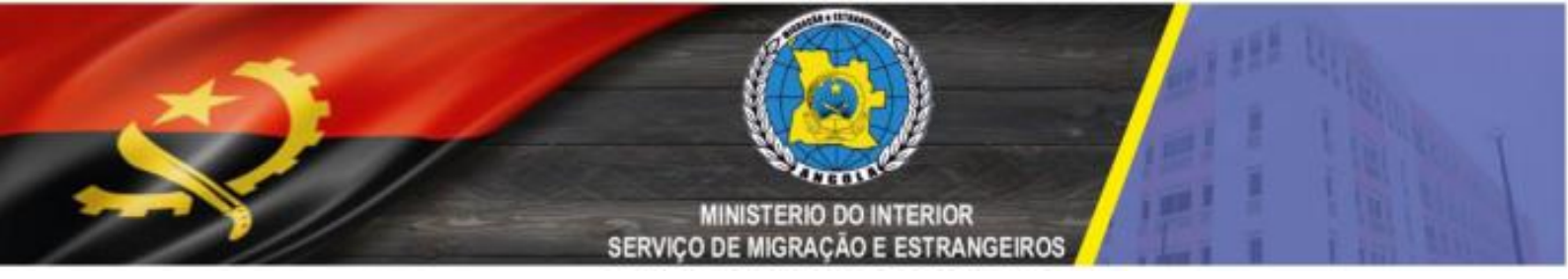

Aparecerá os dados do NIF da Entidade Alojadora, pelo que deverá completar o preenchimento do formulário como ilustrado abaixo:

| 🛐 Sites Sugeridos 🧧 Importado do IE 🛛 G. Goog | le 🔯 YauTube 💆 Maps                                                                   |                                                                   |  |
|-----------------------------------------------|---------------------------------------------------------------------------------------|-------------------------------------------------------------------|--|
|                                               | COVERNO DE ANGOLA SERVIÇÕDE MEGAÇÃO E                                                 | NE. ROLETINS DE ALOMMENTO AUDA LEGELAÇÃO CONTACTOS<br>ISTRANCEROS |  |
|                                               | Pré-Cadastro da Entidade Alojadora                                                    |                                                                   |  |
|                                               | 000115                                                                                | ESMERALDIA DE ASSUNCAO I                                          |  |
|                                               | LUANDA                                                                                | KILAMBA KIANG                                                     |  |
|                                               | NÃO ESPECIFICADO                                                                      | R 53 EDIF 1 APT 24 BARRO GOLF J                                   |  |
|                                               | Escolher fidheiro Nenhum ficheiro selecionado<br>anesar documentos comprovantes (pdf) | -244 × 923127456                                                  |  |
|                                               | +244 * 923123456                                                                      | Hotel ou Similar 👻                                                |  |
|                                               | entidadealojadora@gmail.com                                                           |                                                                   |  |
|                                               |                                                                                       | Seguint                                                           |  |
|                                               | Velter                                                                                |                                                                   |  |

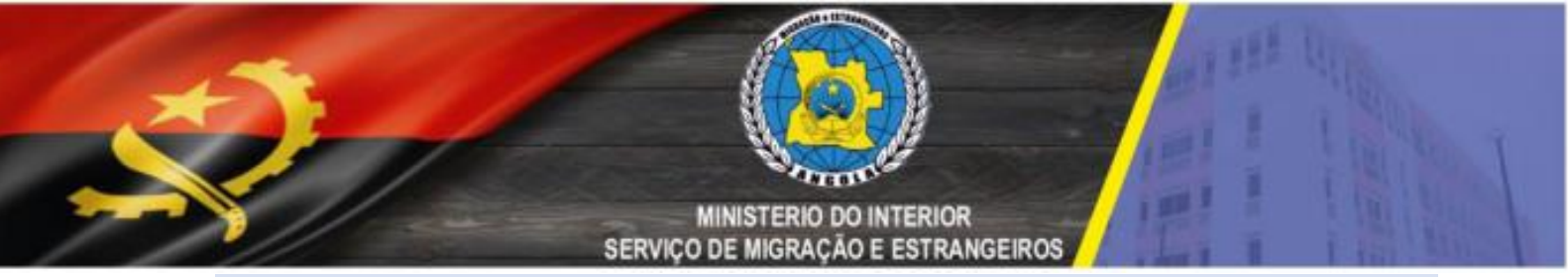

Deverá preencher o documento de identificação que pode ser o *Bilhete de Identidade*, *Visto ou Titulo de Residência* do Gestor da Entidade Alojadora como ilustrado abaixo:

| Contractions a 1                                |                                                                      |              |
|-------------------------------------------------|----------------------------------------------------------------------|--------------|
| ← → C ii hospedessmegov.ao/toroutas/3           |                                                                      | ₽☆□():       |
| 🚺 Stes Sugeridos 🧧 Importado do E 🛛 G. Google 🧧 | Youlde 🦉 Maps                                                        |              |
|                                                 | COTENDER hospedes.stne.gov.ad hoke exerting de aldaheind auda legsla | Ão contactos |
|                                                 |                                                                      |              |
|                                                 | Identificação do Gestor da Entidade Alojadora                        |              |
|                                                 | Bilhete de Identidade Victo Titulo de Residincia                     |              |
|                                                 | N1165HJAN                                                            |              |
|                                                 | hapar                                                                |              |
|                                                 |                                                                      |              |

## Figura.4

#### 6° PASSO

O Gestor da Entidade Alojadora deverá preencher os seus dados pessoais e de seguida preencher o email conforme as ilustrações abaixo:

| ANCOLA SERVICIDE MICRACIO E SETANCERO     | D HOME BOLETINS DE ALOMMENTO ANUDA LEGISLAÇÃO CONTACTOS<br>IS |
|-------------------------------------------|---------------------------------------------------------------|
| Pré-Cadastro do Gestor da Entidade Alojac | lora                                                          |
| ÇÃO INDIRA                                | IC CADETE                                                     |
| 2279LA030                                 | RUA K. MENGO Nº66/68 ZONA 5   BAIRRO ALVAI                    |
| +244 - 926448200                          | +244 v Telefone                                               |
| _                                         | Complete -                                                    |
|                                           | Seguinte                                                      |

Figura. 5

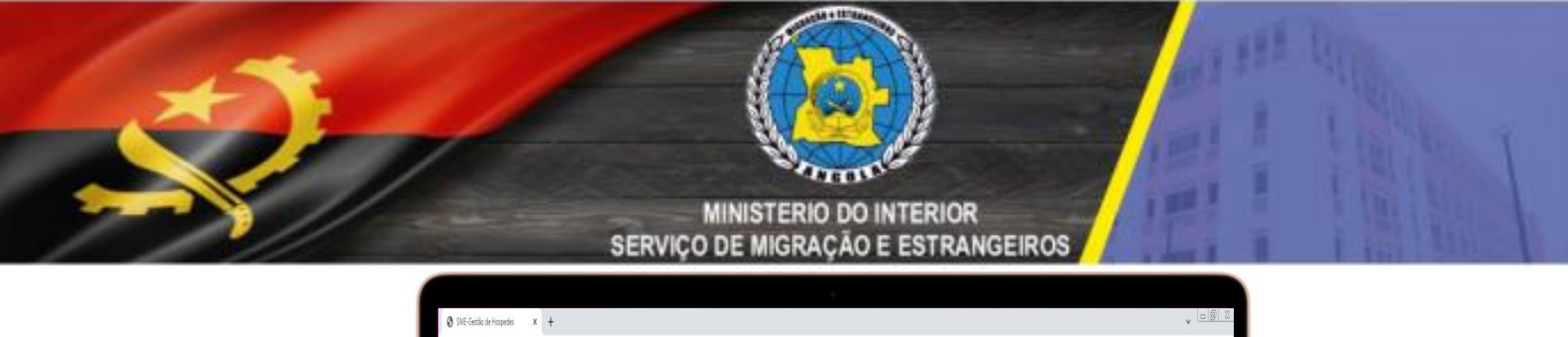

| € → C * topolosmagnacionalbită Interspecto E G força © twite @ top Forsecure E G força © twite @ top Forsecure E G força © top Forsecure E G força © twite @ top Forsecure E G força © top Forsecure E G força © top                                                                                                    | E + C I Kopeticimientalititis       E + C I Kopeticimientalititis     Image: Contraction of the contraction of the cont | •                                                                     |                                                              |       |
|----------------------------------------------------------------------------------------------------|----------------------------------------------------------------------------------------------------|-----------------------------------------------------------------------|--------------------------------------------------------------|-------|
| Textageners  Textageners  Text | Bestgerer i byennete & G toge i helder i help     OVERNOTE bospecies.sme.gov.ao     sexuptive Marxação ESTENCERES     HOME - EXEFINS DE ALOMARINO ALUGA - LEGSLAÇÃO - CONTACTOS      Pré-Cadastro do Gestor da Entidade Alójadora     gestoralójadora@gnal.com     gestoralójadora@gnal.com     for                                                                                                    | $\leftrightarrow$ $\rightarrow$ C iii hospedes.sme.gov.ao/enail/bi226 |                                                              | 6 🕁 🔲 |
| Pré-Cadastro do Gestor da Entidade Alojadora         gestoralojadora@gnal.com                                                                                                    | Despectes sme.gov.ao         House destricts de aloumento aluda lessação contactos           Pré Cadastro do Gestor da Entidade Alojadora         getoralojadora@gnal.com           getoralojadora@gnal.com         getoralojadora@gnal.com                                                                                                    | 🚺 Sites Sugeridos 🔋 Importado do E 🔓 Google 🔳                         | You'lide 💆 Maps                                              |       |
| Pré-Cadastro do Gestor da Entidade Alojadora<br>gestoralojadora@gnal.com gestoralojadora@gnal.com                                                                                                    | Pré-Cadestro do Gestor da Entidade Alojadora<br>gestoralojados@gnal.com gestoralojados@gnal.com                                                                                                    |                                                                       | COTENDORE hospedes.smc.gov.ad<br>ANCOLA serviçõe estructados |       |
| Pré-Cadastro do Gestor da Entidade Alojadora<br>gestoralojados@gnal.com<br>gestoralojados@gnal.com                                                                                                    | Pré-Cadestro do Gestor da Entidade Alojadora<br>gestoralojadora@gmal.com gestoralojadora@gmal.com                                                                                                    |                                                                       |                                                              |       |
| gestoralijskon@gmal.com<br>                                                                                                    | gestonalójádon@gmal.com gestonalójádon@gmal.com                                                                                                    |                                                                       | Pré-Cadastro do Gestor da Entidade Alojadora                 |       |
|                                                                                                    |                                                                                                    |                                                                       | gestorabijston@gmal.com gestorabijston@gmal.com              |       |
|                                                                                                    |                                                                                                    |                                                                       |                                                              |       |
|                                                                                                    |                                                                                                    |                                                                       |                                                              |       |
|                                                                                                    |                                                                                                    |                                                                       | MacBook Air                                                  |       |

Figura. 6

## 7º PASSO

O Gestor da Entidade Alojadora, aguardará no seu email, a aprovação Entidade Alojadora e do Gestor conforme as ilustração abaixo:

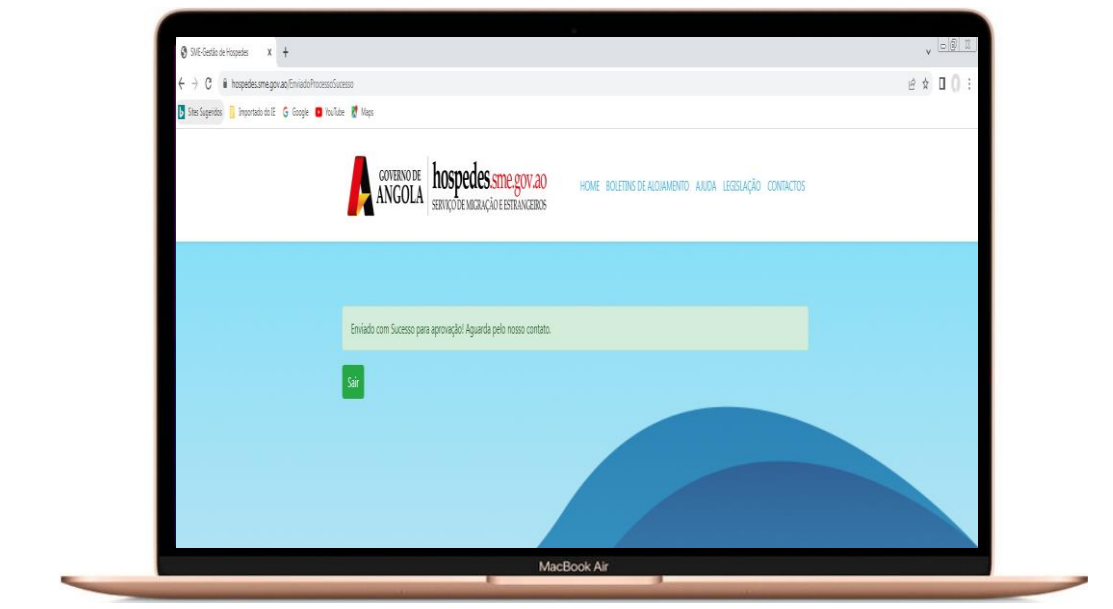

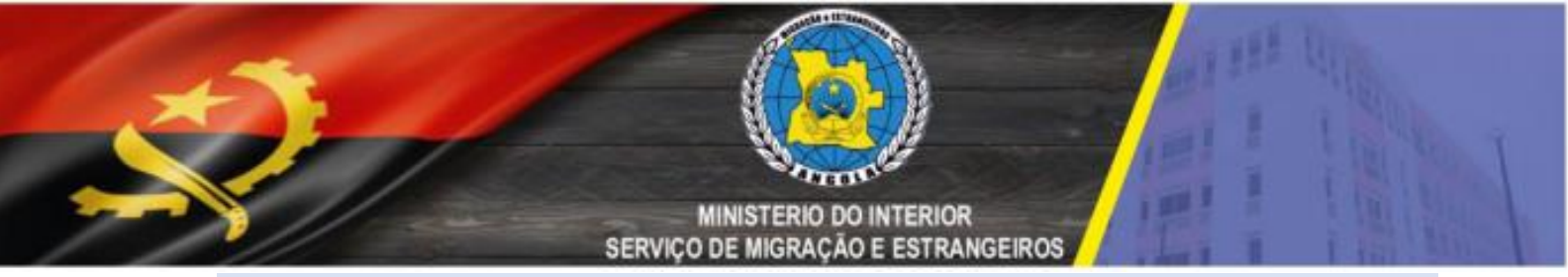

O Gestor da Entidade Alojadora, recebe o *email* de aprovação, deverá criar novas credenciais conforme as ilustrações abaixo:

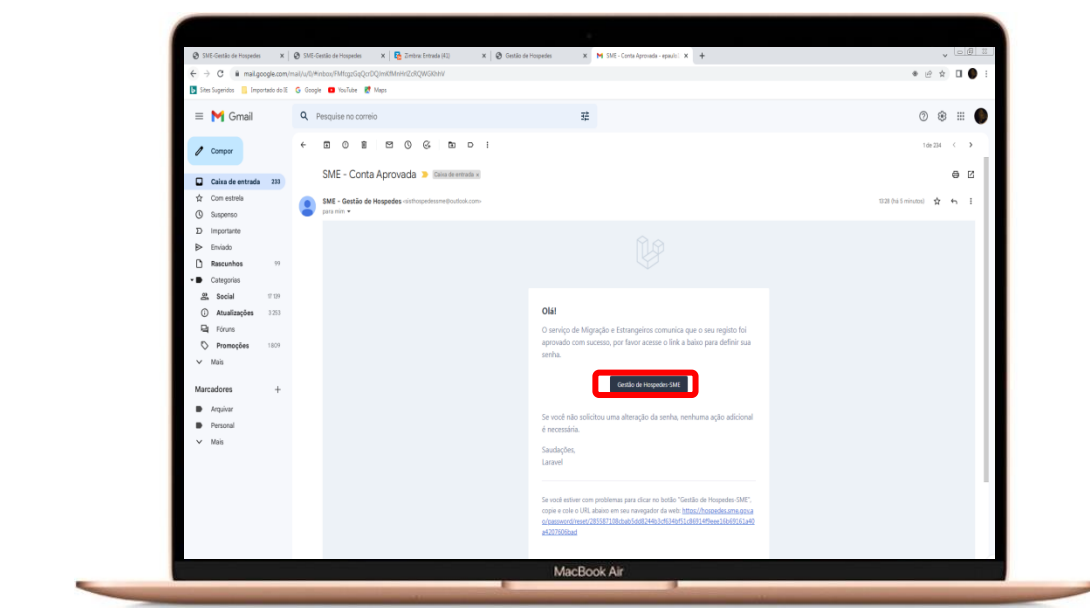

Figura. 8

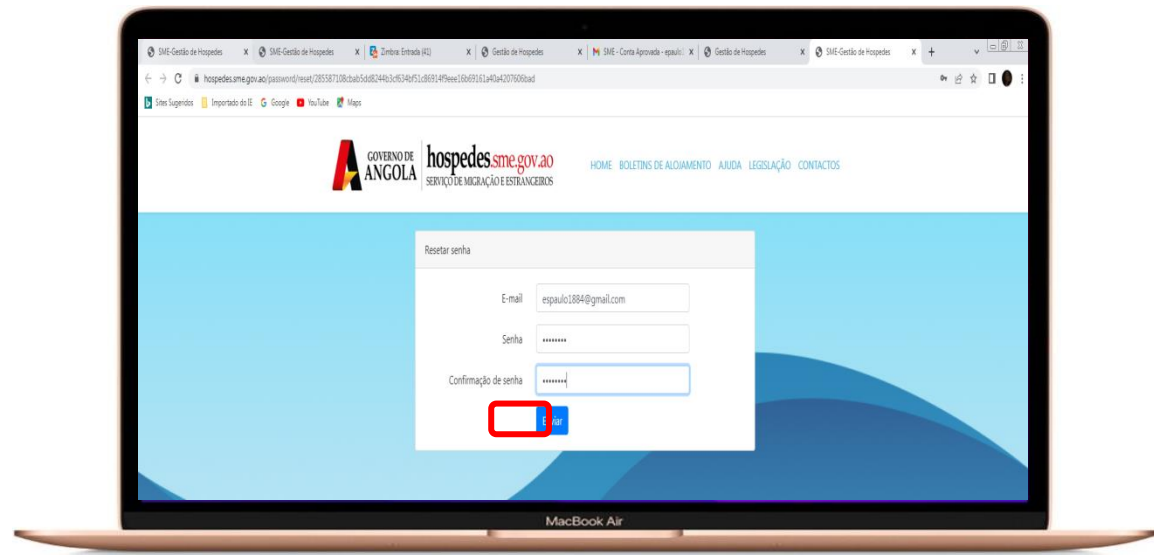

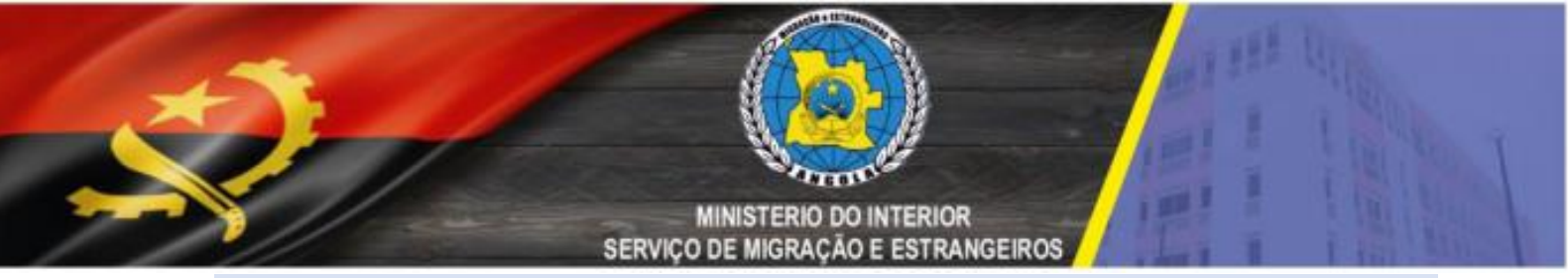

Podemos ter acesso aos dados estatísticos, lista de entrada e e saída de hóspedes conforme as ilustrações abaixo:

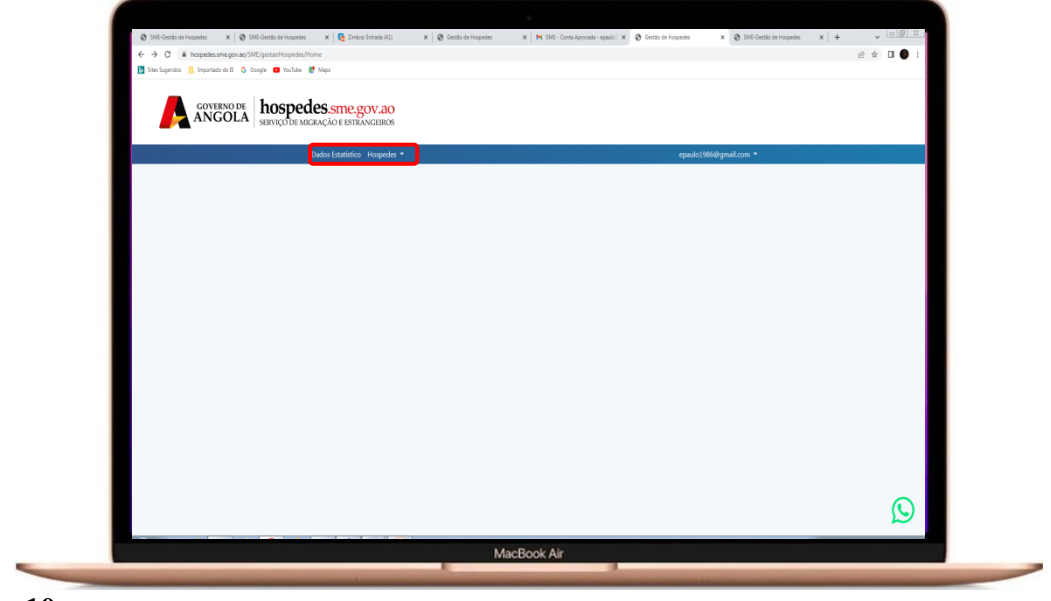

Figura. 10

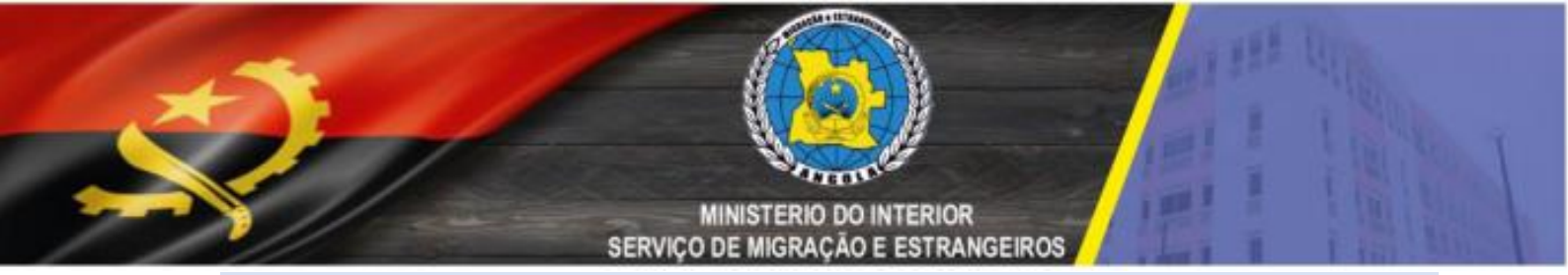

# 10° PASSO

A opção filial serve para aqueles entidades que trabalham com NIF de outras entidades alojado

| ← → C (a)     | ospedes.sme.gov.ao/SN | tE/gestaoHospedes/home/gestor/user/filial                 |        |         |          |        |           | 6 ☆ 第 司 🛛 ( | Ero !) |
|---------------|-----------------------|-----------------------------------------------------------|--------|---------|----------|--------|-----------|-------------|--------|
| A             | GOVERNO DE            | hospedes.sme.gov.ao<br>serviço de migração e estrangeiros |        |         |          |        |           |             |        |
|               |                       | Dados Estatístico Hospedes •                              |        |         |          |        |           |             |        |
| + Nova Filial | -                     | _                                                         |        |         |          |        |           |             |        |
|               |                       |                                                           |        |         |          |        |           |             |        |
|               |                       |                                                           |        | Filiais |          |        |           |             |        |
|               |                       |                                                           |        |         |          |        |           |             | _      |
| Filial        | Província             | Município                                                 | Bairro | Morada  | Telefone | E-mail | Alojadora | Acções      | _      |
|               |                       |                                                           |        |         |          |        |           |             |        |
| _             |                       |                                                           |        |         |          |        |           |             |        |
|               |                       |                                                           |        |         |          |        |           |             |        |
|               |                       |                                                           |        |         |          |        |           |             |        |
|               |                       |                                                           |        |         |          |        |           |             |        |
|               |                       |                                                           |        |         |          |        |           |             |        |
|               |                       |                                                           |        |         |          |        |           |             |        |
|               |                       |                                                           |        |         |          |        |           |             | 0      |
|               |                       |                                                           |        |         |          |        |           |             |        |

| Cadastrar Filial                                                                                                    | Dados Estatístico Hospedes • | (                        |  |
|----------------------------------------------------------------------------------------------------|------------------------------|--------------------------|--|
| Fild     provinda       municipio     bairro       monada     +244 ··· Telefune       Digite o email de Fild     FABRO LUKENA RAMOS ···       Seguina       Logaria |                              | Cadastrar Filial         |  |
| municipio bairo<br>mosala -244 v Belore<br>Digito o enali de Filal FABO LUCIN A AMADO RAMOS v<br>Goguno<br>Votar                                                    | Filal                        | provincia                |  |
| monda -244 • Reforme Digite o email da Filul FABIO LUKEN AMARIO RAMOS •  Soguine Votor                                                                              | municipio                    | bairro                   |  |
| Digite c email da Hial FRAD UNERRAMARD RAMOS •  Soguito  Volue                                                                                                    | morada                       | +244 V Telefone          |  |
| Sequite<br>Water                                                                                                    | Digite o email da Filial     | FABIO LUKENI AMARO RAMOS |  |
| Votar                                                                                                    |                              | Seguinte                 |  |
|                                                                                                    |                              | Voltar                   |  |
|                                                                                                    |                              |                          |  |
|                                                                                                    |                              |                          |  |

Figura.12

MINISTERIO DO INTERIOR SERVIÇO DE MIGRAÇÃO E ESTRANGEIROS

| (                   | Gestor(a) da filial |  |
|---------------------|---------------------|--|
| Denal Cir.          |                     |  |
| 0006015803          | Morada              |  |
| +244 V Telefone     | +244 ~ Telefone     |  |
| HIGOR TEST LIMITADA | •                   |  |
|                     | Seguinte            |  |
|                     | Voltar              |  |
|                     |                     |  |

|                     |              | 1                 |                    |          |                |                        |                          |        |
|---------------------|--------------|-------------------|--------------------|----------|----------------|------------------------|--------------------------|--------|
| ANGOL.              | A SERVIÇO DE | MIGRAÇÃO E ESTR   | ZOV.AO<br>ANGEIROS |          |                |                        |                          |        |
|                     |              | Dados Estatístico | Hospedes •         |          |                |                        |                          |        |
|                     |              |                   |                    |          |                |                        |                          |        |
| + Nova Filial       |              |                   |                    |          |                |                        |                          |        |
|                     |              |                   |                    |          | THE P          |                        |                          |        |
|                     |              |                   |                    |          | Filiais        |                        |                          |        |
| Fillal              | Província    | Município         | Bairro             | Morada   | Telefone       | E-mail                 | Alojadora                | Acções |
| HIGOR TEST LIMITADA | LUANDA       | BELAS             | JARDIM DE ROSAS    | TALATONA | +244 998034394 | higordesapee@gmail.com | FABIO LUKENI AMARO RAMOS |        |
|                     |              |                   |                    |          |                |                        |                          |        |
| -                   |              |                   |                    |          |                |                        |                          |        |
|                     |              |                   |                    |          |                |                        |                          |        |
|                     |              |                   |                    |          |                |                        |                          |        |
|                     |              |                   |                    |          |                |                        |                          |        |
|                     |              |                   |                    |          |                |                        |                          |        |
|                     |              |                   |                    |          |                |                        |                          |        |
|                     |              |                   |                    |          |                |                        |                          |        |

Figura.14

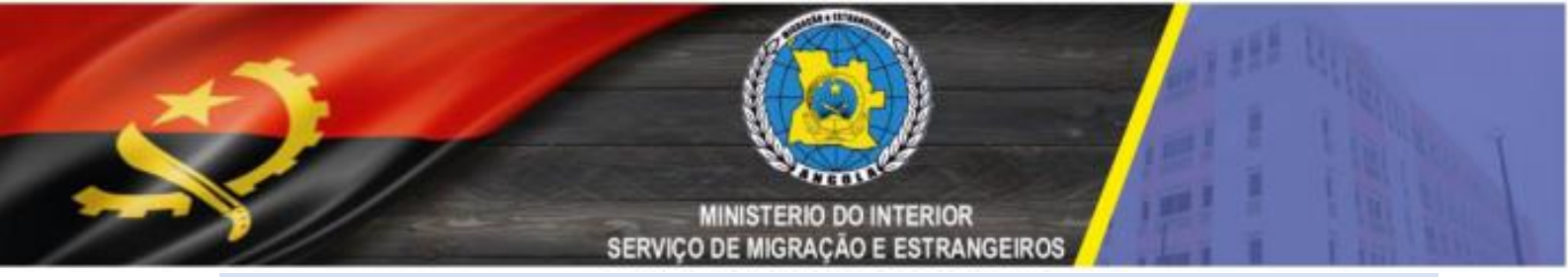

Podemos observar a lista de hóspedes que entraram na Entidade alojadora bem, de seguida em **Registar Hóspede**:

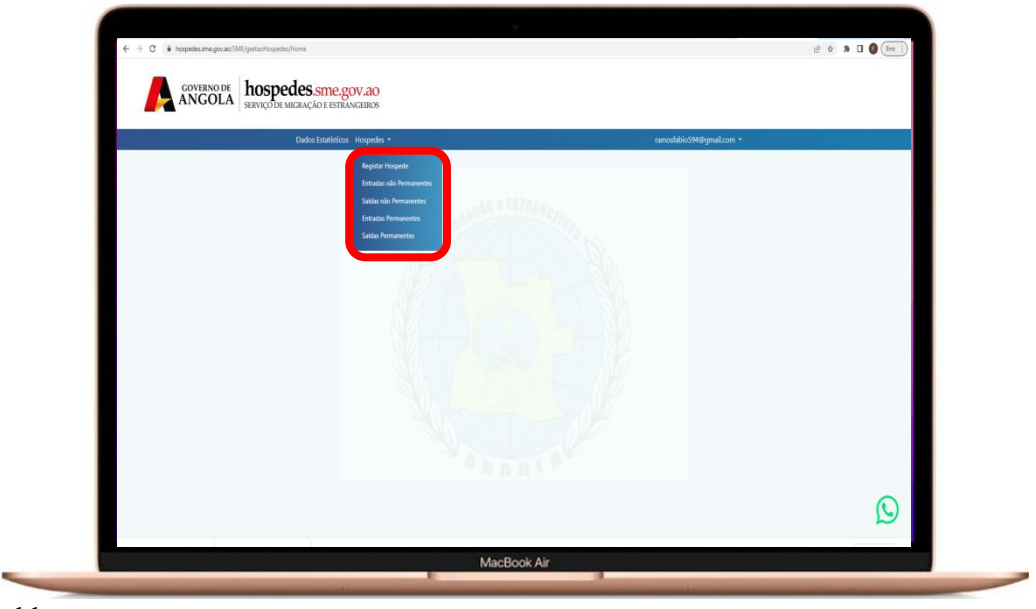

Figura. 11

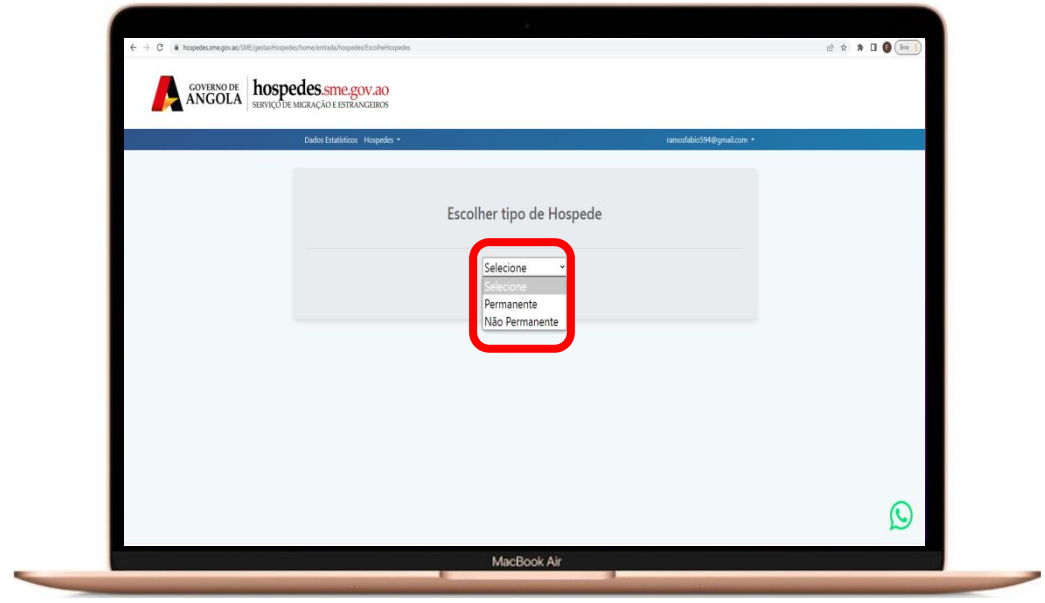

**Figura. 12** Seleccionar que tipo de hóspede se trata

## MINISTERIO DO INTERIOR SERVIÇO DE MIGRAÇÃO E ESTRANGEIROS

| Dados Estatísticos Hospedes * | ramostobio5940gmail.com •                                       |   |
|-------------------------------|-----------------------------------------------------------------|---|
|                               | Escolher tipo de Hospede<br>Não Permanente*<br>Seguito<br>Voter |   |
|                               |                                                                 | 0 |

# Figura. 13

Após seleccionar o tipo de hóspede, clicar em seguinte

| Uados Estatísticos Hospedes *        |   | ramostabico94@gmail.com      |     |
|--------------------------------------|---|------------------------------|-----|
| Nº Passaporte                        |   | Validade do Passaporte       |     |
| Número Passaporte                    |   | dd-mm-asas                   |     |
| Nome                                 |   | Apelido                      |     |
| Nome                                 |   | Apelido                      |     |
| Local de Nascimento                  |   | Data de Nascimento           |     |
| Local de Nascimento                  |   | dd-mm-asaa                   |     |
| Nacionalidade                        |   | Profissão                    |     |
| Seleciona a nacionalidade            |   | Seleciona a Profissão        |     |
| País de residência                   |   | Data de Entrada              |     |
| Seleciona o País de residência       |   | 02-09-2024                   |     |
| Data prevista de salda               |   | Entidade Alojadora           |     |
| 02-09-2024                           | ٥ | FABIO LUKENE AMARO RAMOS     |     |
| Data de entrada no Posto de Fonteira |   | Posto de Fronteira           |     |
| dd-mm-aaaa                           |   | Escalha o Dosto da Escolaiza |     |
|                                      |   |                              |     |
|                                      |   | Entrada                      | (1) |

## Figura. 14

Preencher os dados do hóspede e clicar em entrada

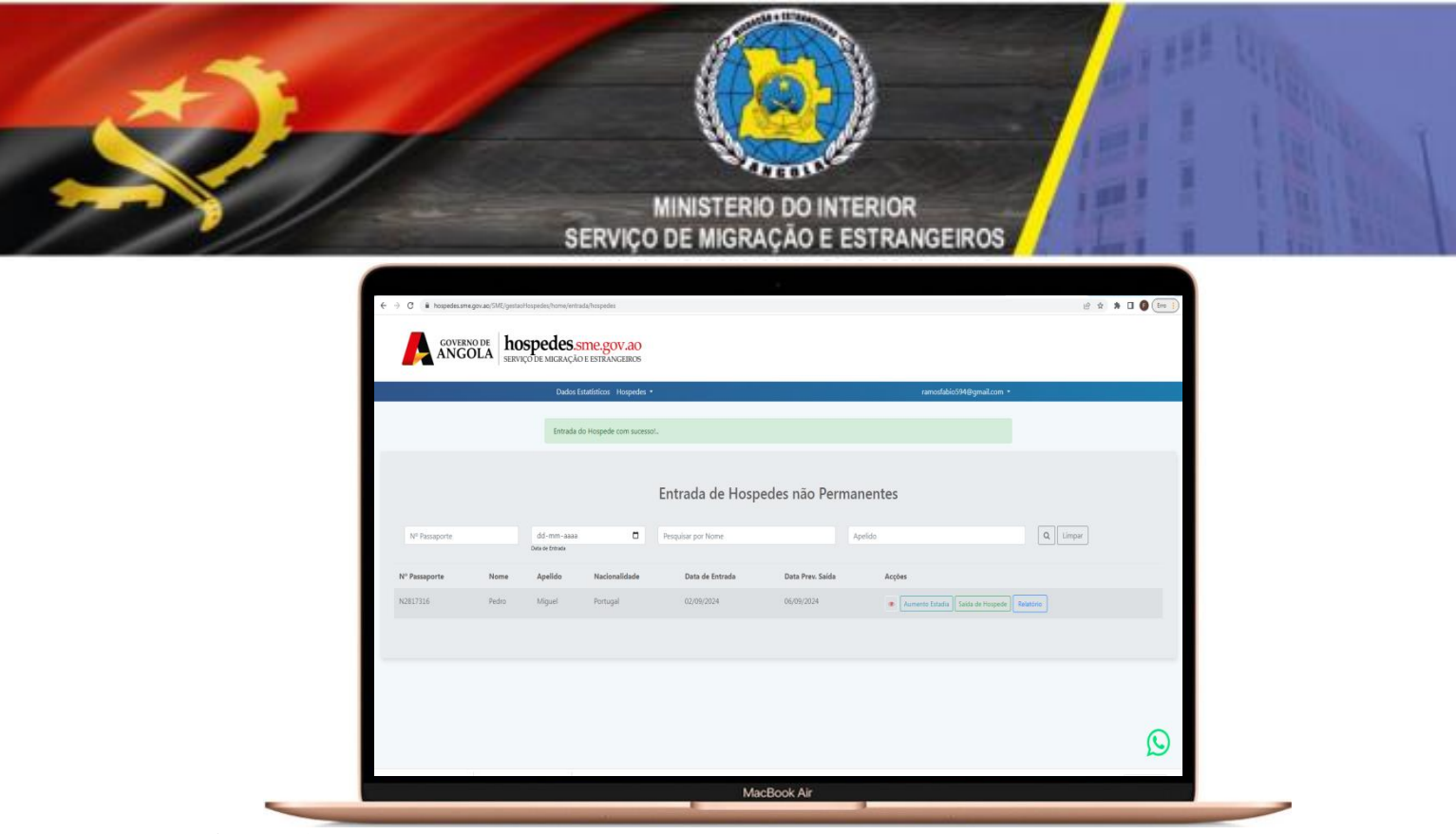

**Figura. 15** Processo Concluído

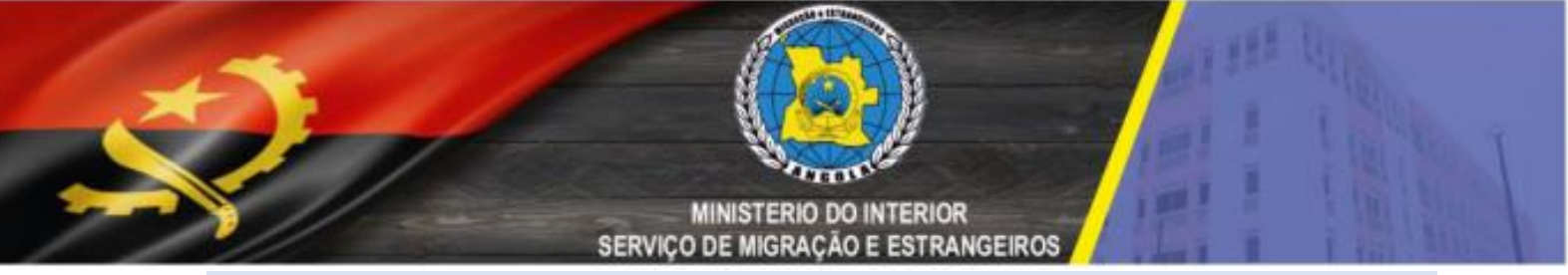

Ilustração dos dados estatísticos na figura abaixo:

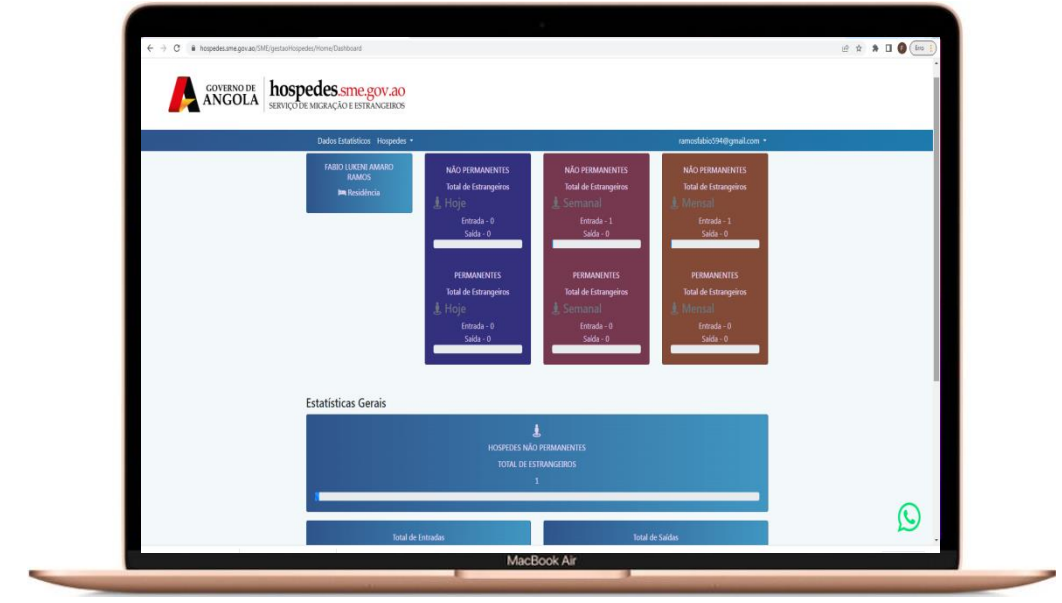

#### CONCLUSÃO

O Sistema de informação de boletins de alojamento, disponível pelo Serviço de Migração e Estrangeiros é de fácil utilização e visa essencialmente o controlo diário dos cidadãos estrangeiros albergados que por hotéis, hospedarias, pensões, pousadas, centros turísticos ou estabelecimentos similares, bem como facilitação do processo de fiscalização dos mesmos nos mais variados pontos da República de Angola.

MINISTERIO DO INTERIOR SERVIÇO DE MIGRAÇÃO E ESTRANGEIROS